## ${f 1.}\,$ Po zalogowaniu do poczty kliknij w ustawienia

| = 附 Gmail                     | Q Szukaj we wszystkich wątkach        | 幸 | O Nieobecny - 🕐 🔅 🏭 🗖 🔴     |  |
|-------------------------------|---------------------------------------|---|-----------------------------|--|
| 🧷 Utwórz                      | □ - C' :                              |   | Ustawienia                  |  |
| <mark>2. Wybierz "Zoba</mark> | acz wszystkie ustawienia"             |   |                             |  |
| = 附 Gmail                     | <b>Q</b> Szukaj we wszystkich wątkach | 幸 | O Nieobecny 🔻 🕐 🔅 🏭 💽       |  |
| 🥖 Utwórz                      | □ - C :                               |   | Szybkie ustawienia X 🛐      |  |
|                               |                                       |   | Zobacz wszystkie ustawienia |  |
|                               |                                       |   | UKŁAD                       |  |

## Wybierz opcję "Ogólne" i zjedź na dół do sekcji "Podpisy"

| = 附 Gmail | Q Szukaj we wszystkich wąt                       | kach                                                                                                    | Ξ₽                                                             | O Nieobecny -        | ? 🔅 🏭                  | -      | ۲   |
|-----------|--------------------------------------------------|----------------------------------------------------------------------------------------------------|----------------------------------------------------------------|----------------------|------------------------|--------|-----|
| / Utwórz  | Ustawienia                                       |                                                                                                    |                                                                |                      |                        |        | 81  |
| - P       | Ogólne Eykiety Odebrane<br>Motywy                | Konta i importowanie Filtry i zablokowane adresy P                                                                                                    | Przekazywanie i POP/IMAP Dodatk                                | i CzatiMeet Za       | awansowane Offlin      | e      |     |
|           | Język:                                           | Uniwersytet Warszawski (poczta) – język wyświetlania<br>Zmień ustawienia języka dla innych usług Google<br>Pokaż wszystkie opcje językowe                                             | : (Polski                                                      | ~                    |                        | Í      | • • |
|           | Numery telefonów:                                | Domyślny kod kraju: Polska                                                                                                    | ~                                                              |                      |                        |        |     |
|           | Maksymalny rozmiar strony:                       | Pokaż 100 🗸 wątków na stronie                                                                                                    |                                                                |                      |                        | וך     | +   |
|           | Cofnij wysyłanie:                                | Funkcja aktywna przez 30 🗸 s                                                                                                    |                                                                |                      |                        |        |     |
|           | Domyślny sposób odpowiedzi:<br>Więcej informacji | <ul><li>Odpowiedz</li><li>Odpowiedz wszystkim</li></ul>                                                                                                    |                                                                |                      |                        |        |     |
|           | Działania wywoływane<br>najeżdżaniem kursorem:   | <ul> <li>Włącz działania wywoływane najeżdżaniem kursore<br/>przeczytane i opcji odkladania na później przez naje</li> <li>Wyłącz działania wywoływane najeżdżaniem kursor</li> </ul> | em - Uzyskaj szybko dostęp do czynn<br>chanie kursorem.<br>rem | ości archiwizowania, | , usuwania, oznaczania | i jako |     |
|           | Wyślij i archiwizuj<br>Więcej informacji         | <ul> <li>Pokaż przycisk "Wyślij i archiwizuj" w odpowiedzi</li> <li>Ukryj przycisk "Wyślij i archiwizuj" w odpowiedzi</li> </ul>                                                      |                                                                |                      |                        |        |     |

| = 附 Gmail | Q Szukaj we wszystkich w                                                                 | ątkach                                                                                      | 크는                                                                 | O Nieobecny 🔻 🕐 🔅 🏭                                 |     |
|-----------|------------------------------------------------------------------------------------------|---------------------------------------------------------------------------------------------|--------------------------------------------------------------------|-----------------------------------------------------|-----|
| / Utwórz  | Ustawienia                                                                               |                                                                                             |                                                                    |                                                     | 81  |
| + Poczta  | Ogólne Etykiety Odebrane                                                                 | Konta i importowanie Filtry i zabloko                                                       | wane adresy Przekazywanie i POP/IMAP                               | Dodatki CzatiMeet Zaawansowane Offline              |     |
|           | <ul> <li>Motywy</li> <li>Etykiety przyciskow.</li> <li>Więcej informacji</li> </ul>      | <ul> <li>Inoliy</li> <li>Tekst</li> </ul>                                                   |                                                                    |                                                     | ^ 🞯 |
|           | Moje zdjęcie:<br>Więcej informacji                                                       | Twoje zdjęcie profilowe jes<br>Swoje zdjęcie możesz zmie                                    | t widoczne we wszystkich usługach Google<br>nić na stronie O mnie. | 3.                                                  | 8   |
|           | Twórz kontakty na potrzeby<br>autouzupełniania:                                          | <ul> <li>Gdy wysyłam wiadomość do nowej</li> <li>Chcę dodawać kontakty samodziel</li> </ul> | osoby, dodaj ją do Innych kontaktów, co po<br>nie                  | ozwoli w przyszłości na autouzupełnienie jej adresu | +   |
|           | Podpis:<br>(Dołączany na końcu wszystkich<br>wysyłanych wiadomości)<br>Więcej informacji | Testowy podpis 🥒 🔟                                                                          | Imię i nazwisko<br>UNIWERSYTET WARSZAWSKI<br>WYDZIAŁ HISTORII      |                                                     |     |
|           | v                                                                                        |                                                                                             | Bezszeryf TT - B I U A                                             | <ul> <li></li></ul>                                 |     |
|           |                                                                                          | + Utwórz nową                                                                               |                                                                    |                                                     |     |

4. Ze strony Wydziału Historii pobierz grafikę (grafika do stopki PL, grafika do stopki EN) i wybierz opcję "Zapisz grafikę jako...". Zapisz grafikę na swoim komputerze (np. na pulpicie). Następnie utwórz treść stopki zgodnie z szablonem:

lmię i nazwisko ew. stanowisko Wydział Historii UW

Uniwersytet Warszawski ul. Krakowskie Przedmieście 26/28 00-927 Warszawa

tel.: e-mail:

www.historia.uw.edu.pl Ew. dodatkowe informacje (ORCID, WWW)

\*\*\* Nie drukuj, proszę, jeśli nie musisz \*\*\*

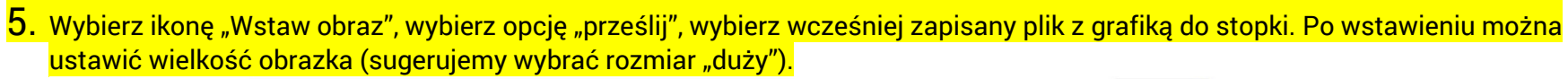

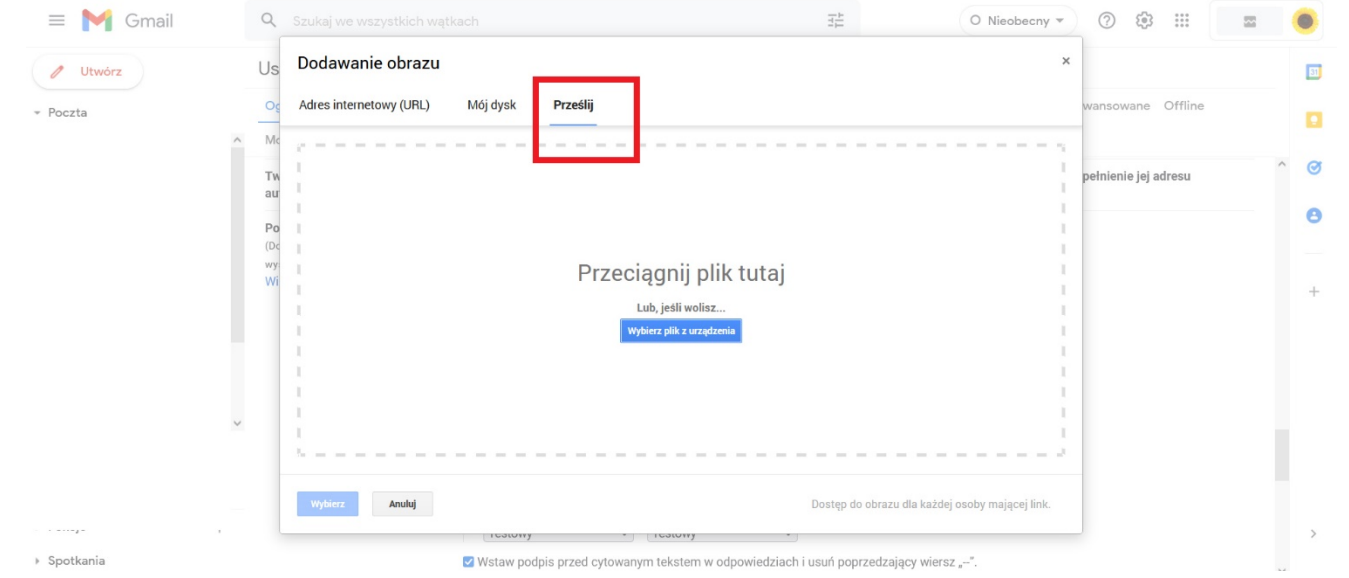

6. Po wpisaniu treści stopki i dodaniu obrazków ustawiamy, kiedy podpis ma być wysyłany "Domyślne ustawienia podpisu".

| Utwórz | Ustawienia                                                                                                   |                                              |                                                                                     |                                                                                                    |   |
|--------|----------------------------------------------------------------------------------------------------|----------------------------------------------|-------------------------------------------------------------------------------------|----------------------------------------------------------------------------------------------------|---|
| czta   | Ogólne Etykiety Odebrane     Motywy     Twórz kontakty na potrzeby                                           | Konta i importowanie Filtry i zablo          | kowane adresy Przekazywanie i POP/IM<br>wej osoby, dodaj ją do Innych kontaktów, co | AP Dodatki Czat i Meet Zaawansowane Offlin<br>pozwoli w przyszłości na autouzupełnienie jej adresu | 3 |
|        | autouzupehlania:<br>Podpis:<br>(Dołączany na końcu wszystkich<br>wysyłanych wiedomości)<br>Więcej informacji | Chcę dodawać kontakty samodz                 | Jehie<br>UNIWERSYTET<br>WARSZAWSKI                                                  | Wydział Historii<br>Unwersytet: Warszawskiego                                                      |   |
|        | J r                                                                                                    | + Utwórz nową<br>Domyślne ustawienia podpisu |                                                                                     | <u>.</u>                                                                                           |   |
|        | _                                                                                                    | ADRES E-MAIL DLA NOWYCH E-MAILI UŻYJ PR      | v<br>RZY ODPOWIEDZI/PRZEKAZYWANIU UŻYJ                                              |                                                                                                    |   |

## 7. Zjedź na sam dół i kliknij "Zapisz zmiany"

| 😑 🎽 Gmail | Q Szukaj we wszystkich wątkach 😤 O Nieobecny 🔻 🕐 🍪 🏭 🔳                                                                                             |
|-----------|----------------------------------------------------------------------------------------------------|
| 🖉 Utwórz  | Ustawienia                                                                                                    |
|           | Ogólne Etykiety Odebrane Konta i importowanie Filtry i zablokowane adresy Przekazywanie i POP/IMAP Dodatki Czat i Meet Zaawansowane Offline Motywy |
|           | osoba prześle Ci klika wladomości, Pierwszy dzień: ✓ Ostatni dzień: _ ^ ^<br>automatyczna odpowiedz będzie / Ternat: Urłop                         |
|           | dni)<br>Wiadomość:<br>Więcej informacji Tekst formatowany »                                                                                        |
|           |                                                                                                    |
|           |                                                                                                    |
|           |                                                                                                    |
|           | □ wysiji odpowiedz v tronano skarz minaji insty kontaktow<br>□ Wyślij odpowiedz ytko do osób w dor <mark>enie Uniwersytet Warszawski</mark>        |
|           | Zapisz zmiany [ nuluj ]                                                                                                    |